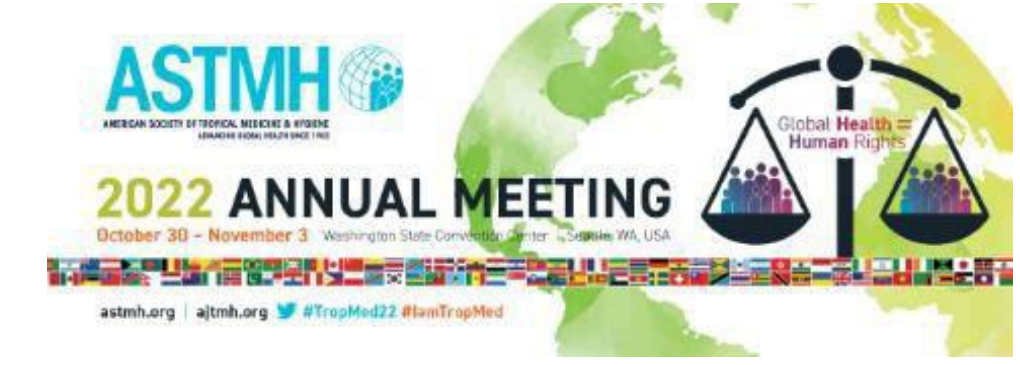

## **Coupon Code Registration Instructions**

Visit the registration website: https://imis.astmh.org/AnnualMeeting/AM Event Registration.aspx?EventKey=AM22

- Enter your username and password under Sign In. If you have an existing account and you have forgotten your username and/or password, click Forgot Your Username or Password?
- If you do not have an existing account in the ASTMH database, follow the instructions to create a new account. Please contact <u>Brenda Howe</u> if you need assistance with login information.
- Click on Register Myself. Your Annual Meeting registration category and rate will show up automatically. The registration discount coupon code will be applied at checkout.
- Complete the demographic questions then click on Update Responses.
- Click on Proceed to Checkout.
- Enter in the Promotional Coupon Code under Cart Charges: the coupon code is valid toward the registration fee **only**; it does not apply to CME credits or any additional items placed in the cart. If you want to claim continuing education credit, you are responsible for paying those fees.
- Click on Submit Order.

A confirmation email will be sent to the email address you provided during the registration process.